## Reportar ausencias de niños enrenacuajos

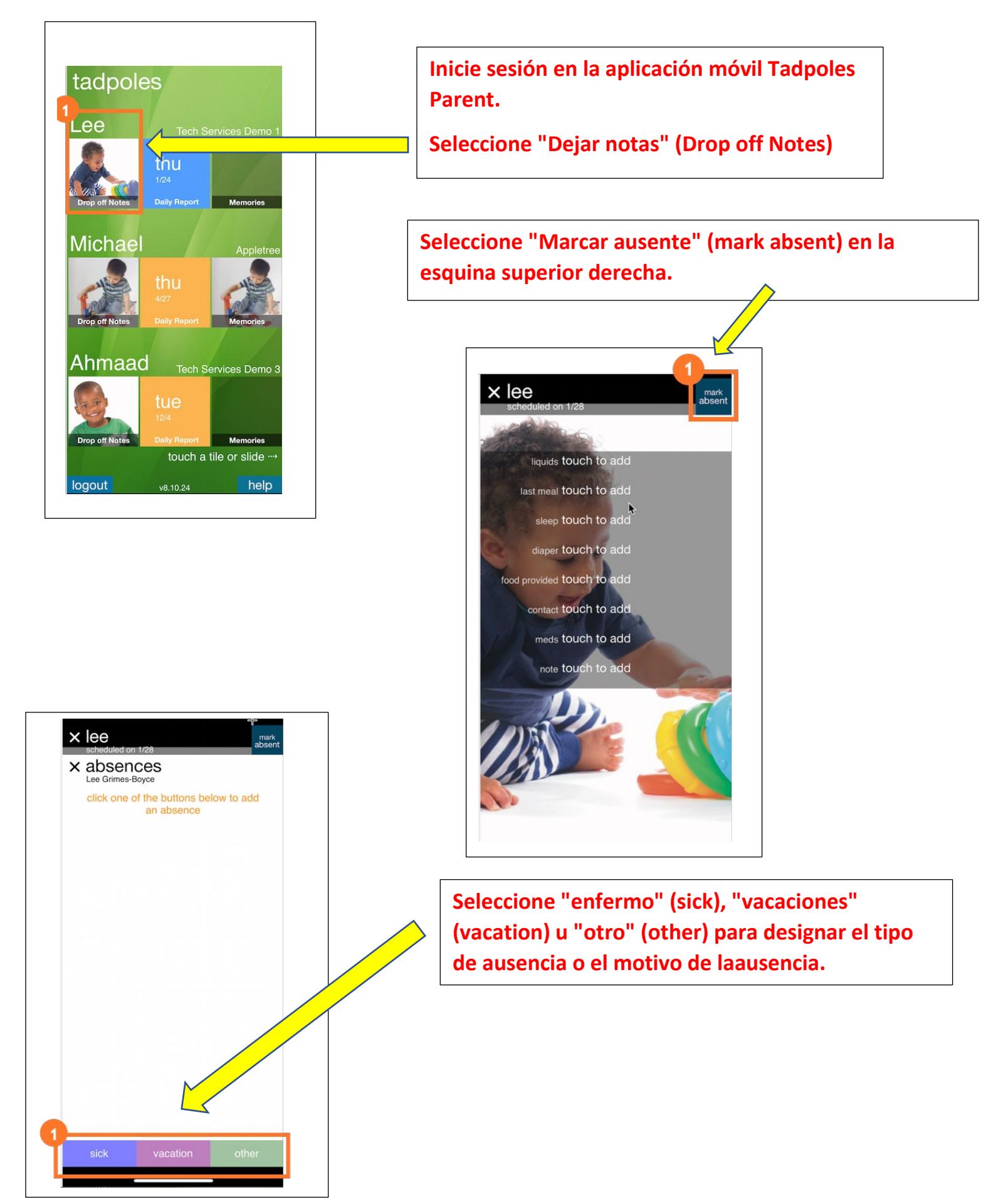

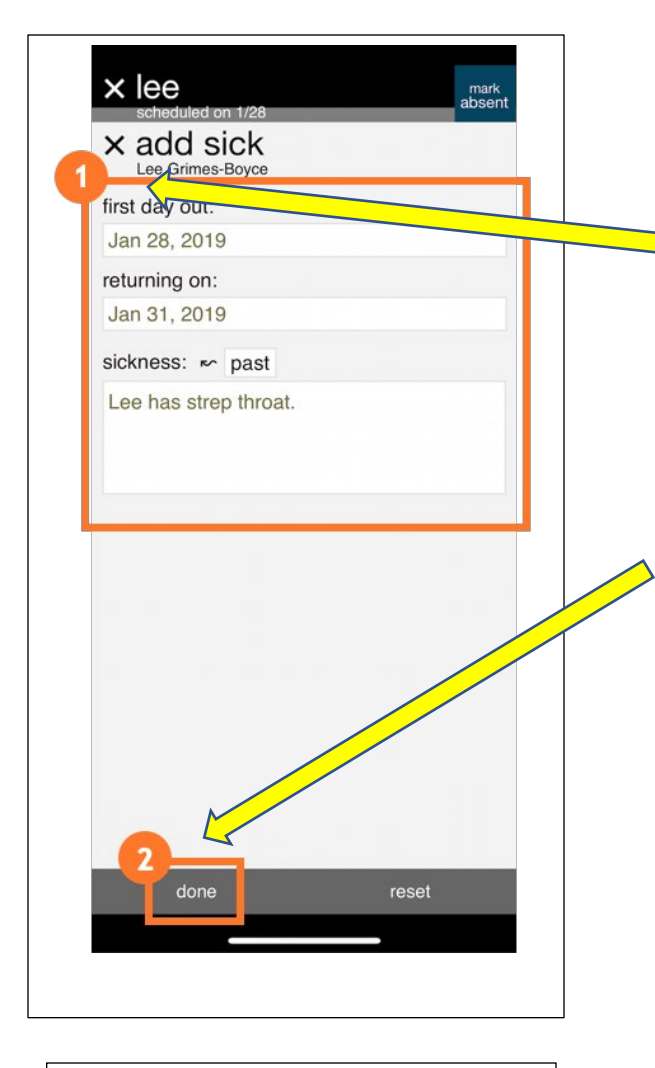

 $\times$  lee

× add vacation

Lee Grimes-Boyce first day out:

Jan 28, 2019 returning on:

Feb 2, 2019

Si se seleccionó "enfermo" u "otro", introduzca la siguiente información en el cuadro emergente (1).

Agregue una fecha al campo "primer día fuera".

Introduzca una fecha en el campo "volver a activar".

Ingrese la enfermedad que el niño está experimentando o agregue notas adicionales sobre la ausencia.

Seleccione Listo (2) para guardar los cambios y enviar la ausencia a la escuela de su hijo.

Si seleccionó "vacaciones", ingrese la siguiente información en los campos "primer día de salida" y "regresando" (1).

Agregue una fecha al campo "primer día fuera".

En el campo "volver a", ingrese la fecha en que planea que su hijo regrese.

Seleccione Listo (2) para guardar los cambios y enviar la ausencia a la escuela de su hijo.

Si está registrando unas vacaciones que incluyen viajes fuera de DC, Maryland y Virginia, consulte también a un administrador con respecto a los requisitos de regreso a la escuela.